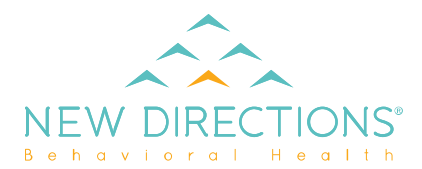

#### How to Access

There are three methods for accessing the provider directory from www.ndbh.com:

- 1. Through the "I'd like to..." button top right of the page, select "Find a Provider;"
- 2. On the Resources page, click the purple "Locate a Provider" button; or
- 3. On the "For Providers" page, select the appropriate Health Plan, go to the "Auths and Referrals" page, and click the "Access Provider Directory" link.

#### Search Methods

- There are two methods to search for providers: the quick search bar on the right, or the "Advanced Search" dropdown.
- "New Search" will clear the fields that have been entered or modified.
- 1. Quick Search (right sidebar)
  - You are only required to enter a zip code.
  - If you select a network or enter a Member ID, the networks will be filtered.

Select your Network/Plan or Member ID and enter location to arch the Directory get instant search results. arch by Network/Plan: Provider Search is for Health Plan members only. EAP members, please call (800) 624-5544 or request an EAP session on the Or use your Member ID: EAP Member's Page. Member ID (optional) OPEN A And Enter Location: Advanced Search + Zip (required) Providers, please note: Providers can fill out this form to suggest an edit to their profile information. New Search

For facility demographic updates, please email providerrelations@ndbh.com.

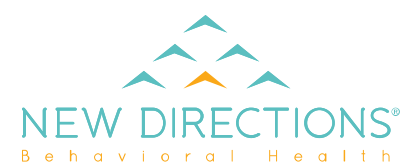

#### 2. Advanced Search (dropdown section)

- To begin an advanced search, click on header or the + button.
- You do not need to fill in all fields just the applicable fields to better refine your search.
- Drop down boxes default with all items checked. User may uncheck items one at a time by clicking on the checkmark by that item or uncheck all by clicking on the "All" checkmark.
- Zip code is still required in the quick search sidebar.

| get instant search                                                                                                    | results.                                                                                                    |                                                              | Search the Directo<br>Search by Network/Plan |
|----------------------------------------------------------------------------------------------------|----------------------------------------------------------------------------------------------------|--------------------------------------------------------------|----------------------------------------------|
| Provider Search is for Heal                                                                                                    | th Plan members only.                                                                                                |                                                              | All                                          |
| EAP members, please call (800) 624-5544 or request an EAP session on the                                                              |                                                                                                    |                                                              | Or use your Member ID:                       |
| EAP Member's Page.                                                                                                    |                                                                                                    |                                                              | Member ID (option                            |
|                                                                                                    |                                                                                                    | 0                                                            | And Enter Location:                          |
| Advanced Search +                                                                                                    |                                                                                                    |                                                              | + Zip (required)                             |
|                                                                                                    |                                                                                                    |                                                              | Search                                       |
| Providers, please note                                                                                                    |                                                                                                    |                                                              |                                              |
| Providers can fill out this for                                                                                                    | orm to suggest an edit to the                                                                                        | eir profile information.                                     | New Search                                   |
| Advanced Search                                                                                                    | I                                                                                                    |                                                              | -                                            |
| Advanced Search Provider Type                                                                                                    | Provider's Name                                                                                                    | Last Name                                                    | <b>-</b>                                     |
| Advanced Search Provider Type All Facility Services                                                                                   | Provider's Name<br>First Name<br>Facility Name                                                                       | Last Name                                                    | <b>-</b>                                     |
| Advanced Search Provider Type All Facility Services All                                                                               | Provider's Name<br>First Name<br>Facility Name                                                                       | Last Name                                                    | <b>-</b>                                     |
| Advanced Search Provider Type All Facility Services All Address                                                                       | Provider's Name<br>First Name<br>Facility Name                                                                       | Last Name<br>State                                           | <b>-</b>                                     |
| Advanced Search Provider Type All Facility Services All Address Street                                                                | Provider's Name<br>First Name<br>Facility Name                                                                       | Last Name State Choose                                       | -<br>]<br>~                                  |
| Advanced Search Provider Type All Facility Services All Address Street Credentials/Discipline                                         | Provider's Name<br>First Name<br>Facility Name<br>City<br>Age Groups                                                 | Last Name State Choose Search Radius                         | -<br> <br>                                   |
| Advanced Search Provider Type All Facility Services All Address Street Credentials/Discipline All                                     | Provider's Name<br>First Name<br>Facility Name<br>City<br>Age Groups<br>All                                          | Last Name State Choose Search Radius V 10 Miles              | -<br>-                                       |
| Advanced Search Provider Type All Facility Services All Address Street Credentials/Discipline All Specialities/Services               | Provider's Name<br>First Name<br>Facility Name<br>City<br>Age Groups<br>All<br>Gender                                | Last Name State Choose Search Radius 10 Miles Language       | -<br>]<br>~                                  |
| Advanced Search Provider Type All Facility Services All Address Street Credentials/Discipline All Specialities/Services All           | Provider's Name<br>First Name<br>Facility Name<br>City<br>Age Groups<br>All<br>Gender<br>All                         | Last Name State Choose Search Radius 10 Miles Language All   | -<br>-<br>-                                  |
| Advanced Search Provider Type All Facility Services All Address Street Credentials/Discipline All Specialities/Services All Ethnicity | Provider's Name<br>First Name<br>Facility Name<br>City<br>Age Groups<br>All<br>Gender<br>All<br>Accepting New Patier | Last Name  State Choose Search Radius  10 Miles Language All |                                              |

#### Search Results

- 1. Click on "View Profile" to see all provider information.
- 2. Click "Search Again" if you want to go back to the search tool and keep your search filters. The back-arrow button will clear your search filters.
- 3. Print/email will only print results on the current page.
- 4. "About this page" provides definitions, frequency of validation, and sources of the information.

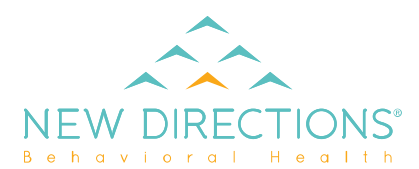

- 5. Anyone can report incorrect info about a provider by clicking this link and selecting the type of issue. When you hit, "Submit," an email is automatically sent to Provider Relations.
- 6. Click on "Contact" to email the provider.

|                                                                | Search Results:                                                                                                    |                                                                                                    |  |
|----------------------------------------------------------------|----------------------------------------------------------------------------------------------------|----------------------------------------------------------------------------------------------------|--|
| 1125 W Spruce St<br>Olathe, KS 66061-3123<br>+1 (913) 715-7700 | 1                                                                                                    | Your search found<br>68 matching providers<br>within 10 Miles<br>of ZIP 66061<br>serving Any Network    |  |
|                                                                | Report Incorrect Info View Profile                                                                                                    | Search Again                                                                                            |  |
| 230 S Kansas Ave<br>Olathe, KS 66061-4437<br>+1 (913) 764-7555 | Substance Abuse                                                                                                    | Share this st:                                                                                          |  |
|                                                                | Report Incorrect Info View Profile                                                                                                    | Verify benefits and eligibility by<br>calling the number listed on the<br>back of your health insurance |  |
| 109 W Poplar St<br>Olathe, KS 66061-3205<br>+1 (913) 393-3828  | Psychologist<br>Abuse, Assault and Trauma (PTSD), Adjustment Disorders,<br>Anxiety and Panic Disorders, Attention Deficit Disorder<br>(ADD/ADHD), Autism Spectrum Disorders<br>(Autsm/PDD/Asp<br>Report Incorrect Do View Profile | card. Search results do not<br>guarantee benefit coverage.<br>About the gage >                          |  |
| Nimrod, Steven                                                 | Professional Counselor                                                                                                    |                                                                                                    |  |

### **Demographic Updates**

- Providers can submit demographic changes online through the link.
- Facility changes need to be emailed to Provider Relations.

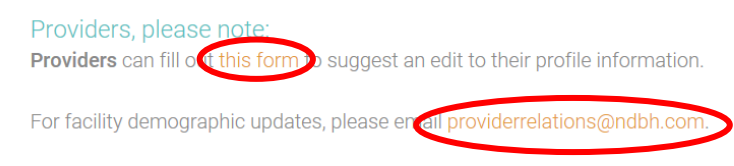

### **Provider Profiles**

• The "i" symbol next to some headers indicates a pop-up information box that gives a definition.

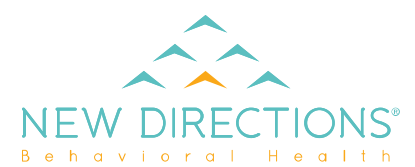

| Profile Information    |                        |
|------------------------|------------------------|
| Network/Plan           | Age Groups             |
| BCBS KC BlueCare (HMO) | Adolescent (13 > 17)   |
| Cerner Health Plan     | Adult (18 > 64)        |
| Provider Type          | Geriatric (65 >)       |
| Facility               | Older Child (6 > 12)   |
| Facility Services 🚯    | Specialties/Services 🚯 |
| Outpatient             | N/A                    |
| Board Certifications 🚯 | Accepting New Patients |

- You can get directions to the provider's practice location from the provider's profile.
  - 1. Click on the link on the right sidebar that says, "View on Map."

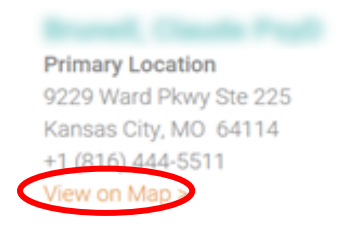

2. Click "Directions" for Google Maps to open in a new tab in your browser.

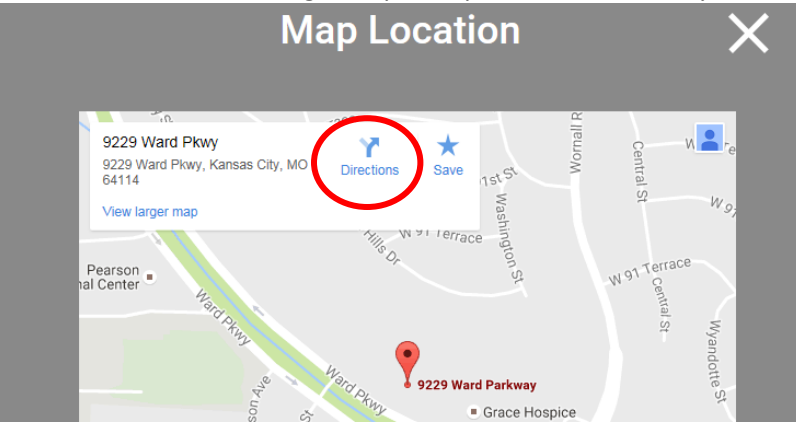

• Use the "Return to Results" button to go back to the search results page. Using the back-arrow button will take you back to the search tool and clear your filters.

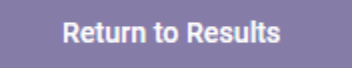